# قيبطت مادختساب عقوملا فذح Cisco Business Mobile

### الهدف

الهدف من هذه المقالة هو مراجعة ميزة حذف الموقع الجديدة في الإصدار 1.4 من تطبيق Cisco Business Mobile والإصدارات الأحدث.

الأجهزة القابلة للتطبيق | إصدار البرامج

• تطبيق 1.4 | Cisco Business Mobile

#### المقدمة

في الإصدار 1.4 من تطبيق Cisco Business Mobile، تمت إضافة ميزة جديدة تتيح لك حذف موقع داخل التطبيق.

قبل الإصدار 1.4 من تطبيق الأجهزة المحمولة، كانت الطريقة الوحيدة لإزالة موقع هي إزالة تثبيت التطبيق وإعادة تثبيته. ستؤدي إزالة تثبيت التطبيق إلى حذف كافة البيانات وسيتطلب منك إعادة تعيين كافة الشبكات التي يديرها التطبيق وإعادة نشرها. إذا كانت لديك مواقع متعددة، فهذا غالبا ما لا يكون خيارا.

الآن، في الإصدار 1.4 من تطبيق Cisco Business Mobile والإصدارات الأحدث، يمكن لخيار حذف موقع معين أن يسهل عليك إدارة مواقع متعددة في نفس الوقت.

## حذف الموقع

#### الخطوة 1

في تطبيق Cisco Business Mobile، انتقل إلى قائمة **جميع المواقع**.

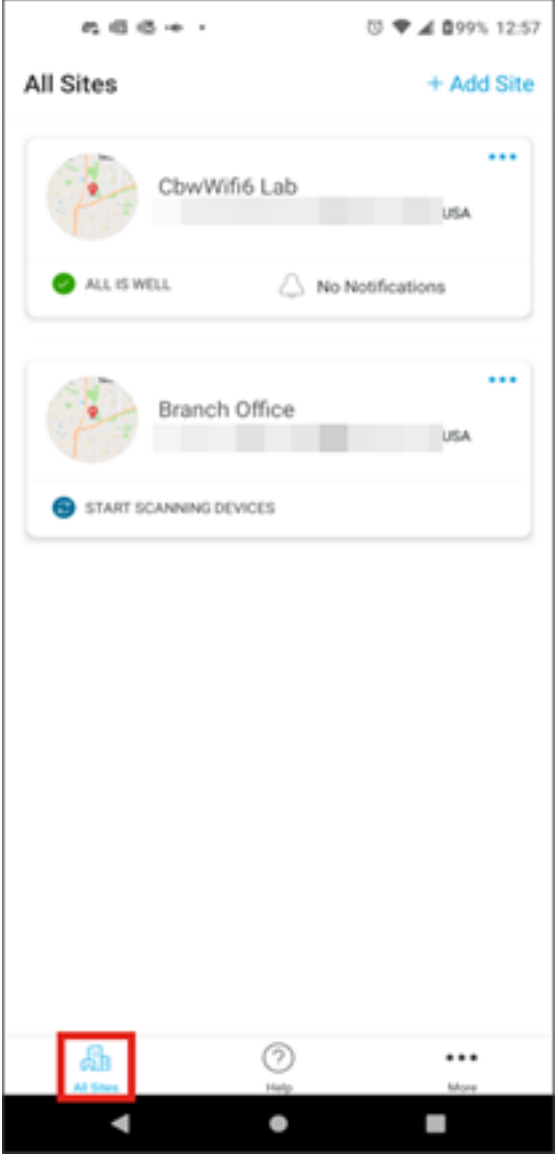

الخطوة 2

انقر فوق **النقاط الثلاثة** المجاورة للموقع الذي تريد حذفه. في هذا المثال، يتم تحديد **المكتب الفرعي**.

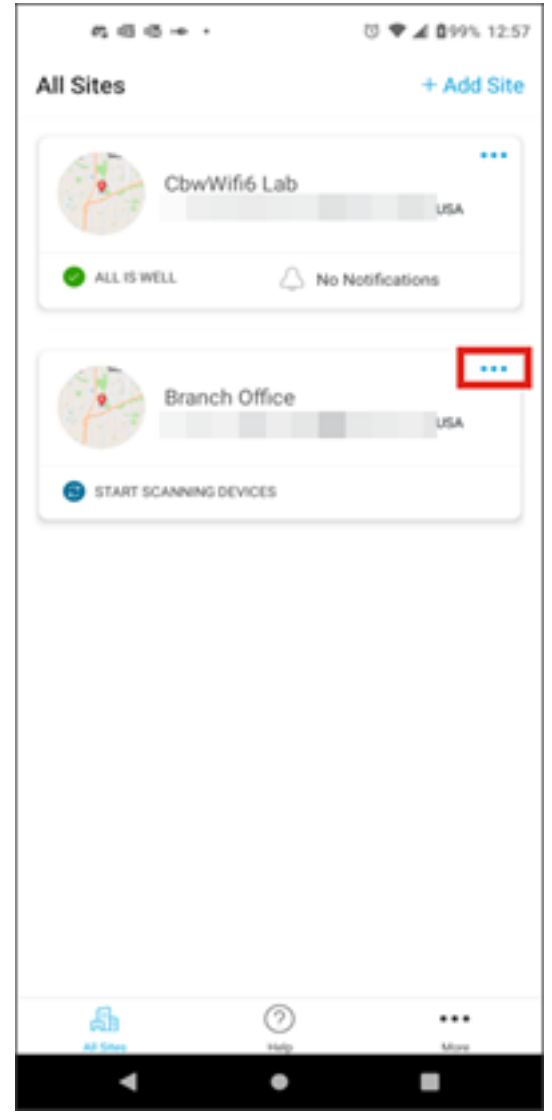

الخطوة 3

أختر **حذف**.

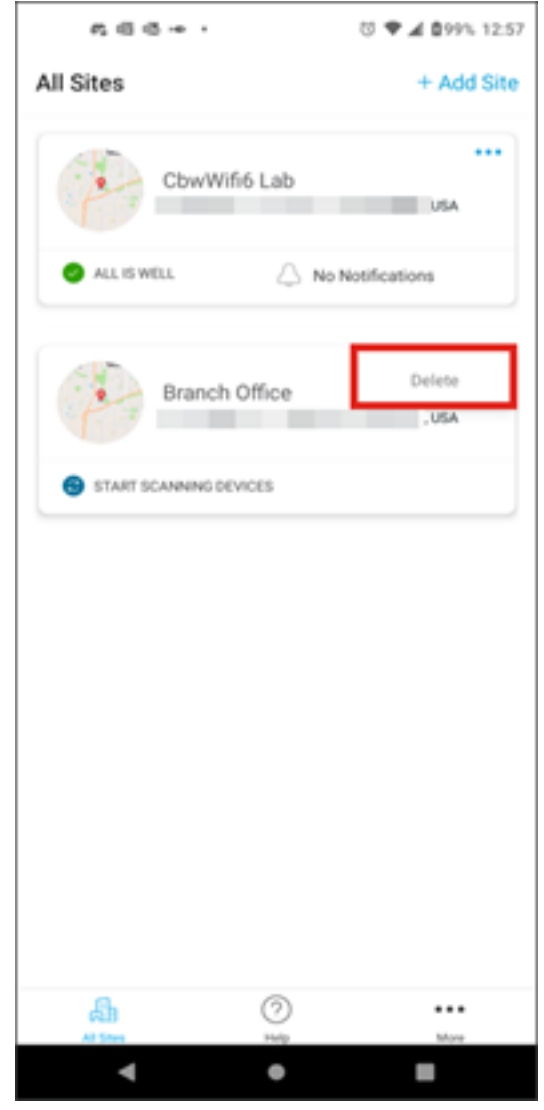

الخطوة 4

انقر فوق **التالي** للمتابعة.

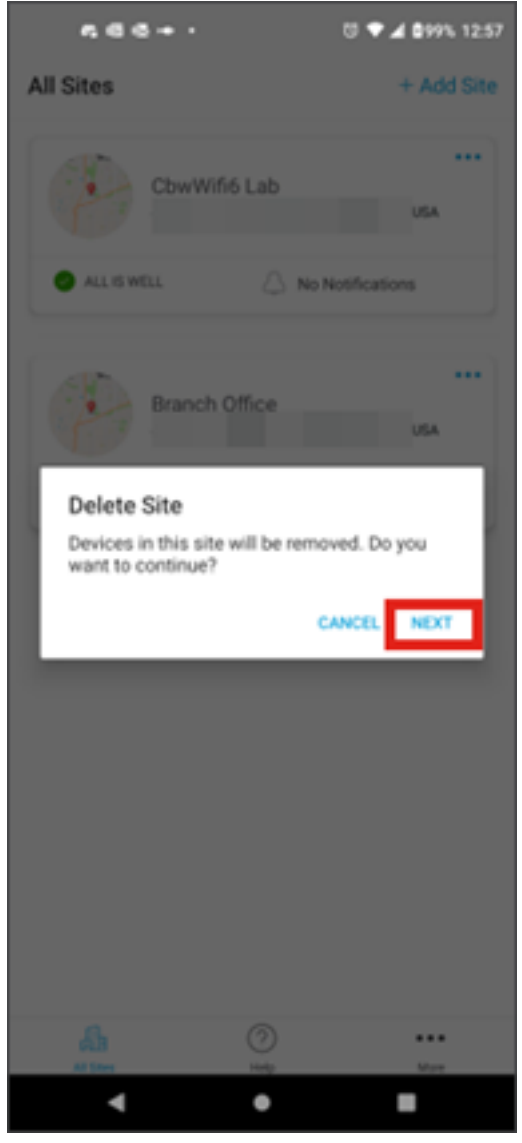

الخطوة 5

انقر فوق **تأكيد** لمتابعة حذف الموقع.

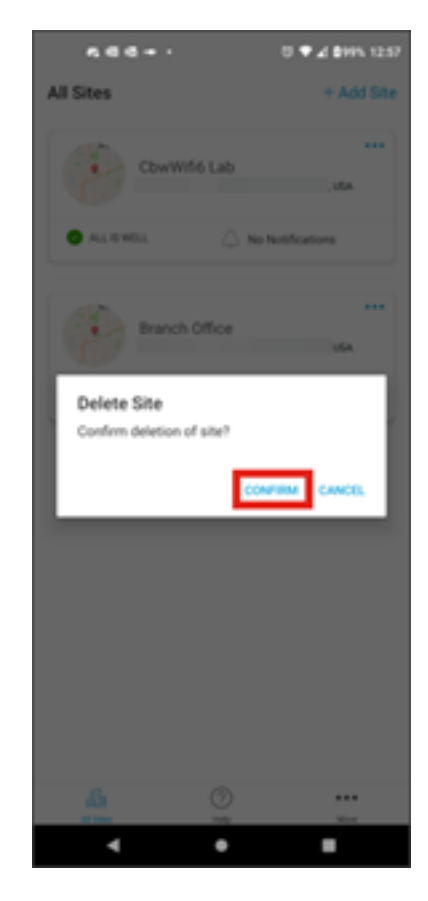

## القرار

لقد فعلتها! لقد قمت بحذف موقع باستخدام تطبيق Cisco Business Mobile بنجاح.

هل تبحث عن مزيد من المقالات حول تطبيق Cisco Business Mobile؟ لا تنظر إلى ابعد من ذلك! انقر أي من علامات التمييز الموجودة أدناه لتحصل مباشرة على هذا الموضوع. إستمتعوا!

<u>نظرة عامة</u> استكشاف الأخطاء وإصلاحها إدارة الأجهزة ترقية البرامج الثابتة إعادة تشغيل جهاز النسخ الاحتياطي والاستعادة سجلات التصحيح تكوين شبكة VLAN

ةمجرتاا مذه لوح

تمجرت Cisco تايان تايانق تال نم قعومجم مادختساب دنتسمل اذه Cisco تمجرت ملاعل العامي عيم عيف نيم دختسمل لمعد يوتحم ميدقت لقيرشبل و امك ققيقد نوكت نل قيل قمجرت لضفاً نأ قظعالم يجرُي .قصاخل امهتغلب Cisco ياخت .فرتحم مجرتم اممدقي يتل القيفارت عال قمجرت اعم ل احل اوه يل إ أم اد عوجرل اب يصوُتو تامجرت الاذة ققد نع اهتي لوئسم Systems الما يا إ أم الا عنه يل الان الانتيام الال الانتيال الانت الما